インターネット操作ガイド(携帯サイト)~検索と予約~

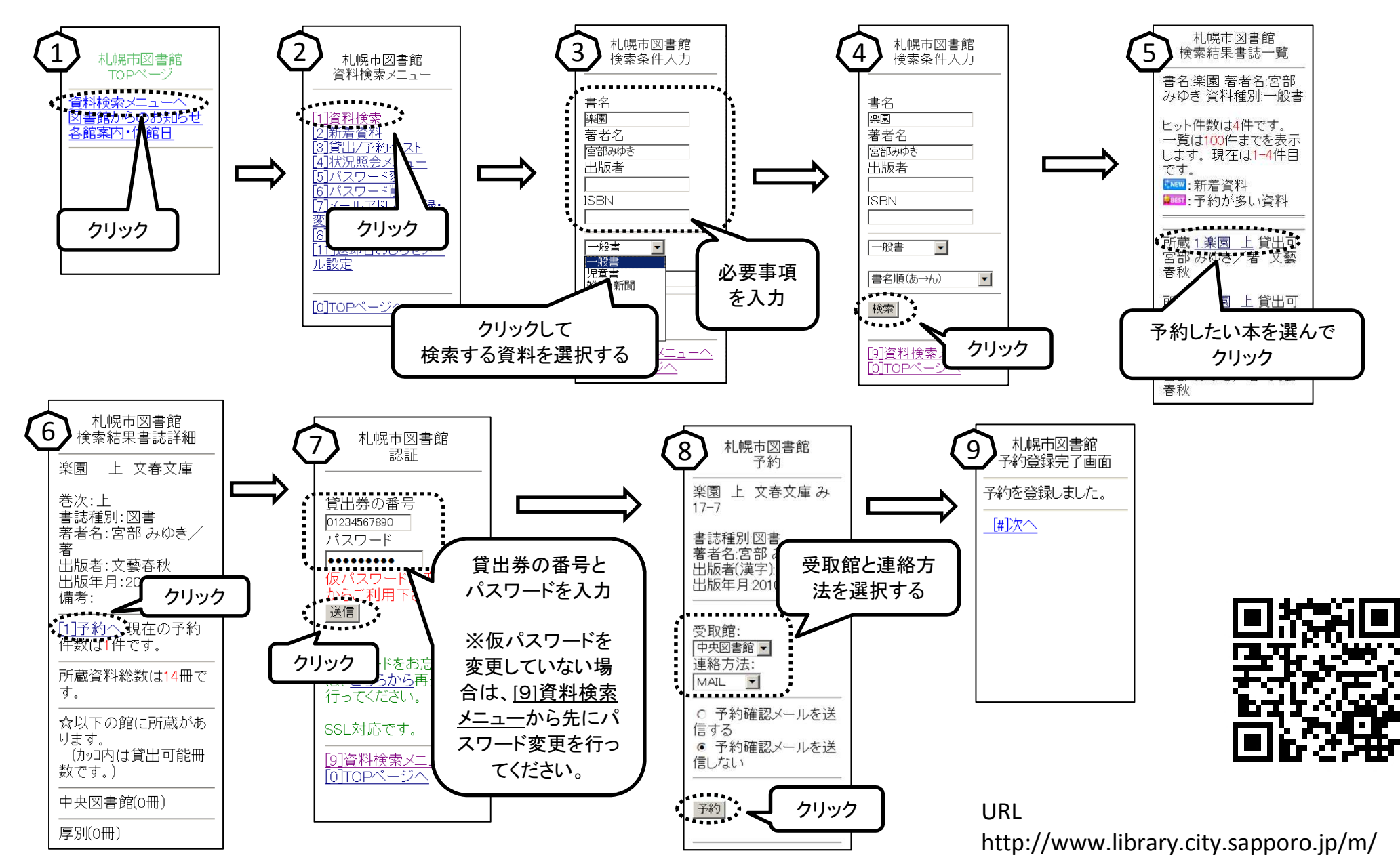

インターネット操作ガイド(携帯サイト) ~貸出状況照会~

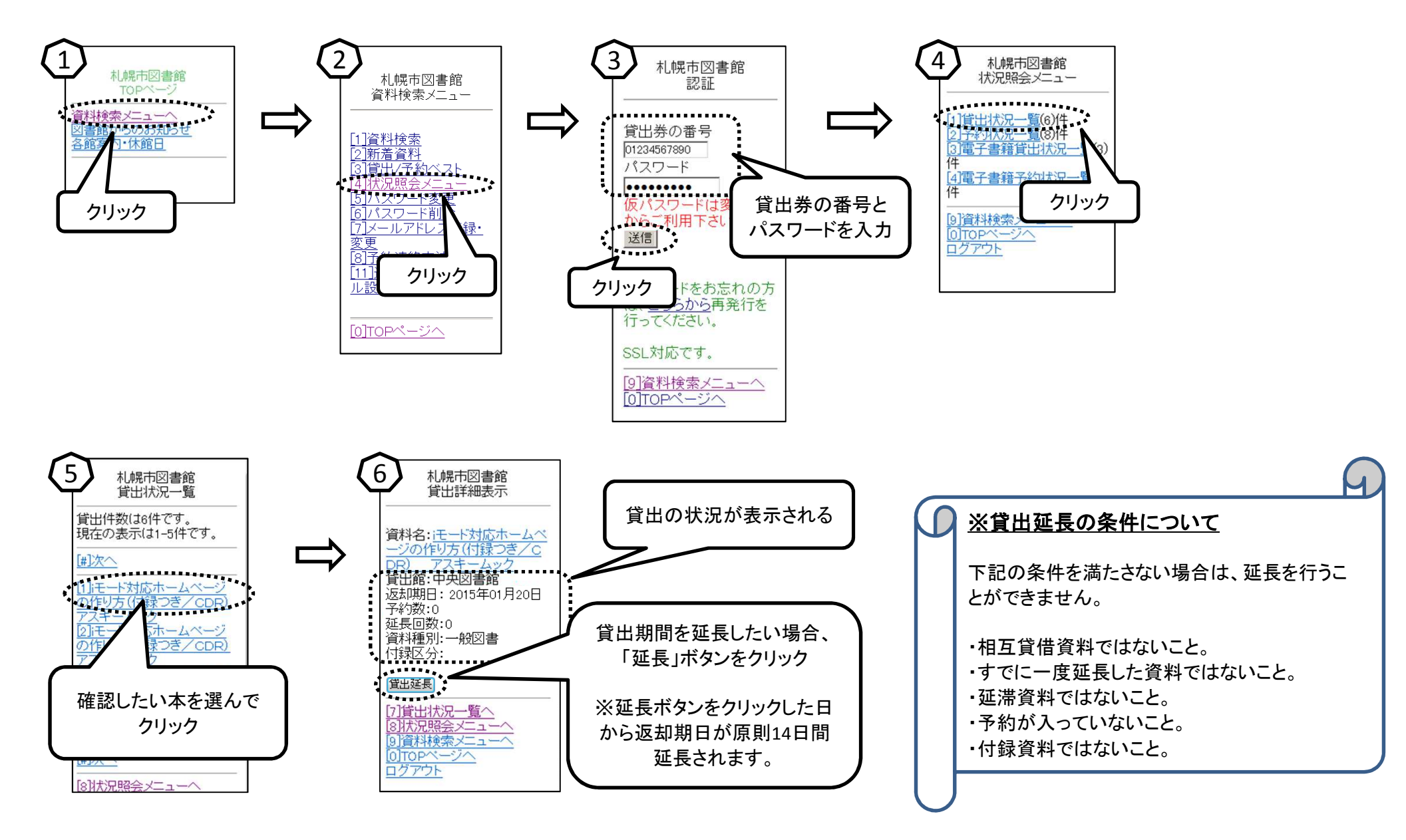

インターネット操作ガイド(携帯サイト)~予約状況照会~

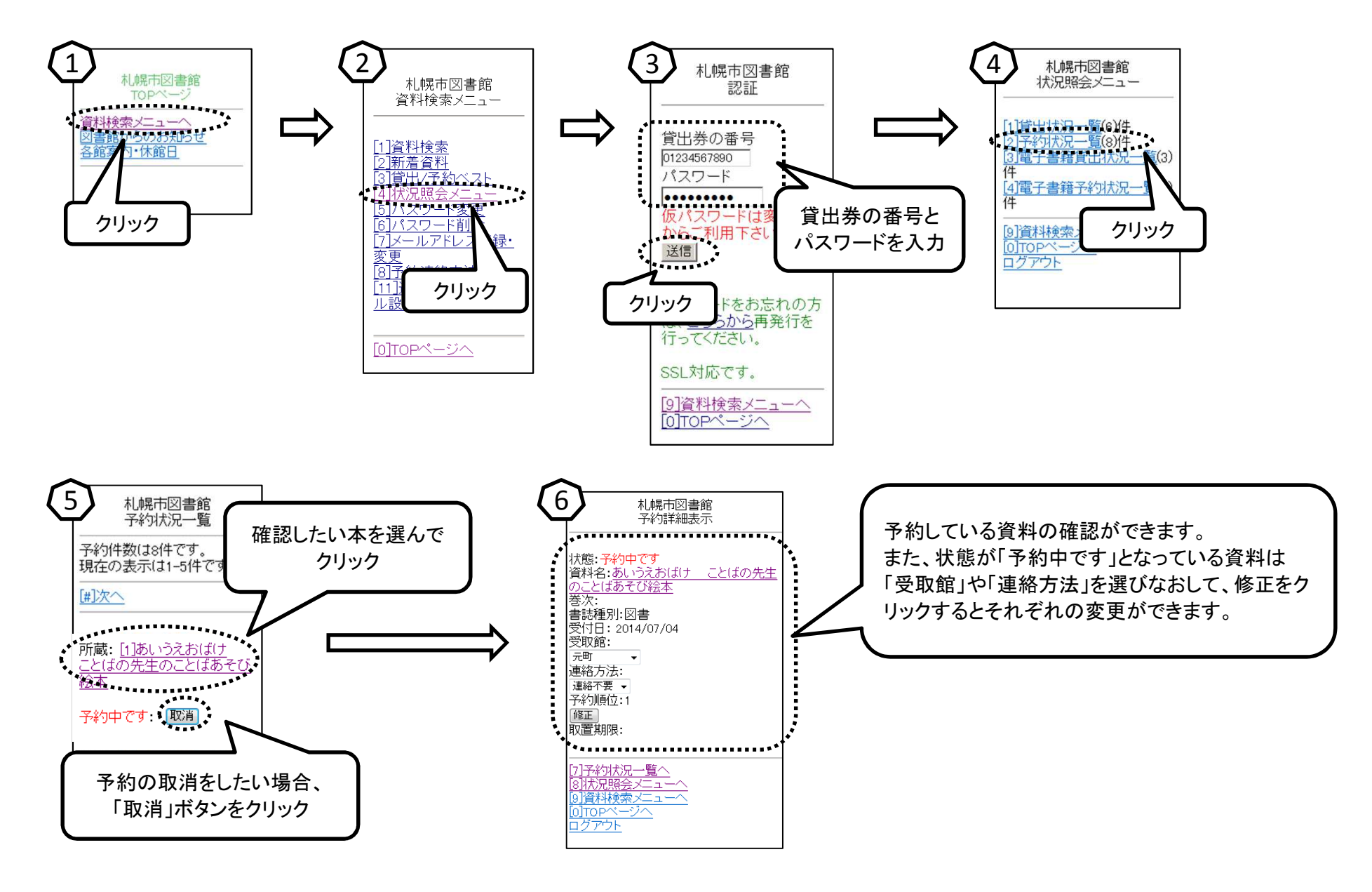

インターネット操作ガイド(携帯サイト)~パスワード変更~

パスワードの登録・変更を行うには事前に各図書施設で貸出券をつくり、仮パスワードを受取る必要があります。 貸出券と仮パスワードを受け取ったら、仮パスワードを自分だけしかわからない本パスワードに変更しましょう。 安全のため、定期的にパスワードを変更することをお勧めします。

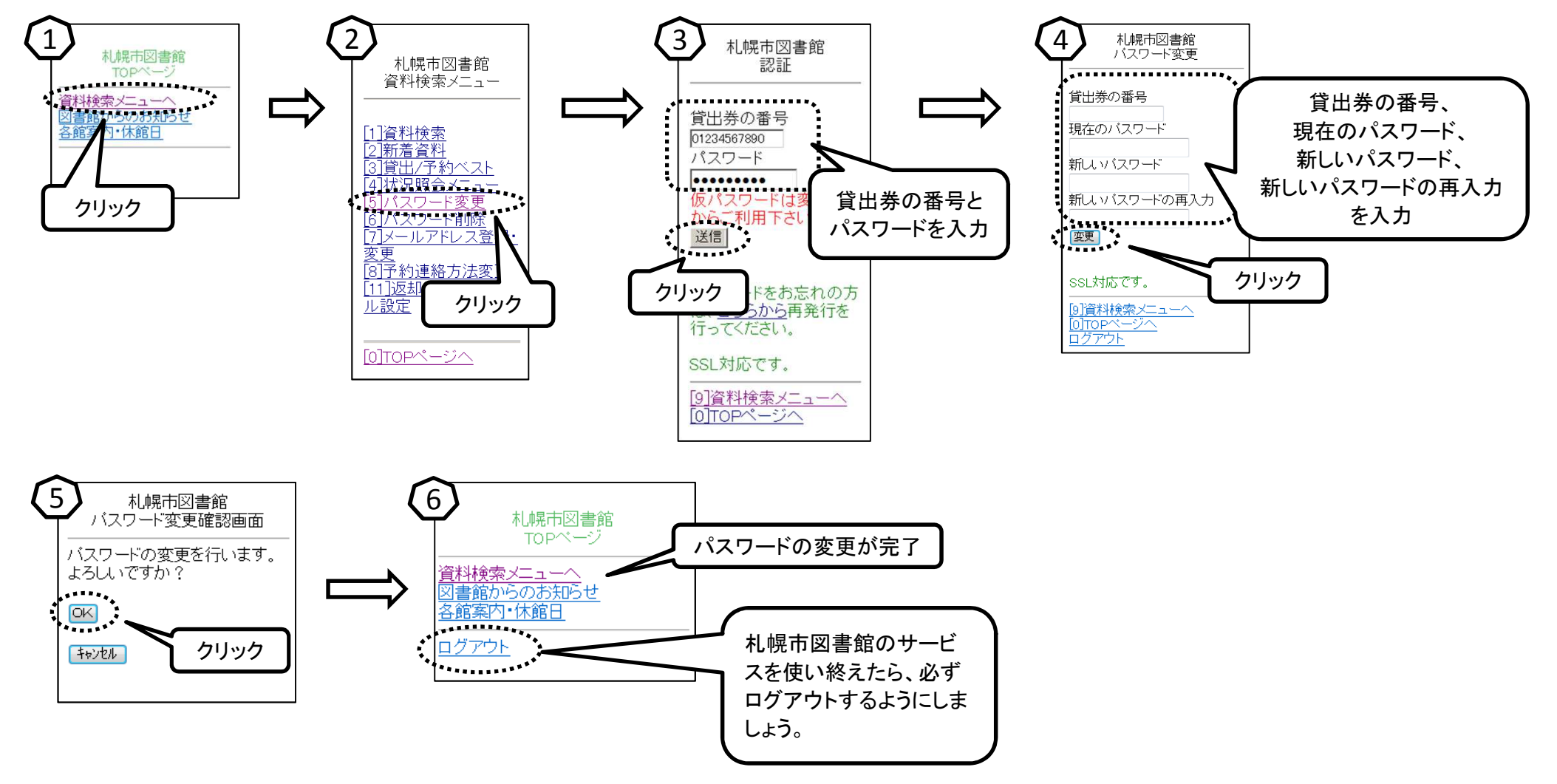

インターネット操作ガイド(携帯サイト)~パスワードを忘れたときは~

※パスワードを発行したことのない方は、初めに図書施設での手続きが必要です。 ※図書施設で仮パスワードの発行を受けてから、パスワードの変更とメールアドレスの登録をしていない場合、この機能はご利用いただけません。

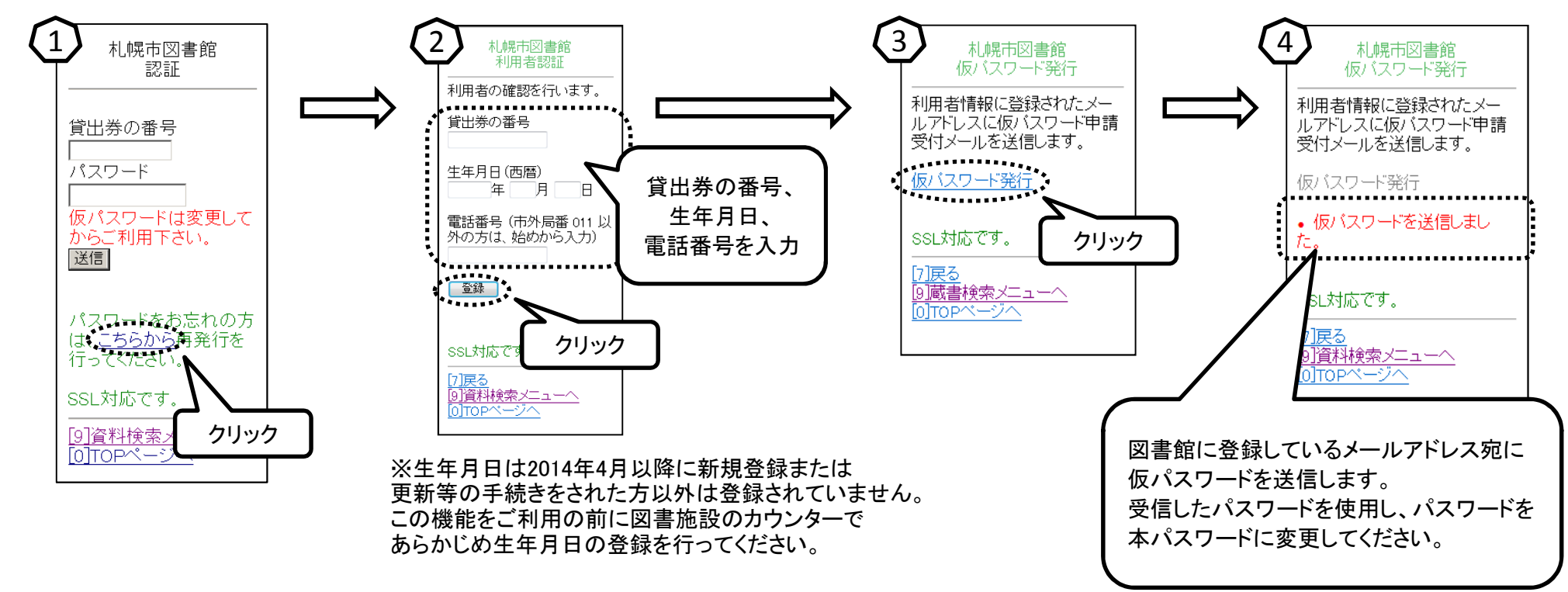

インターネット操作ガイド(携帯サイト)~メールアドレス登録・変更~

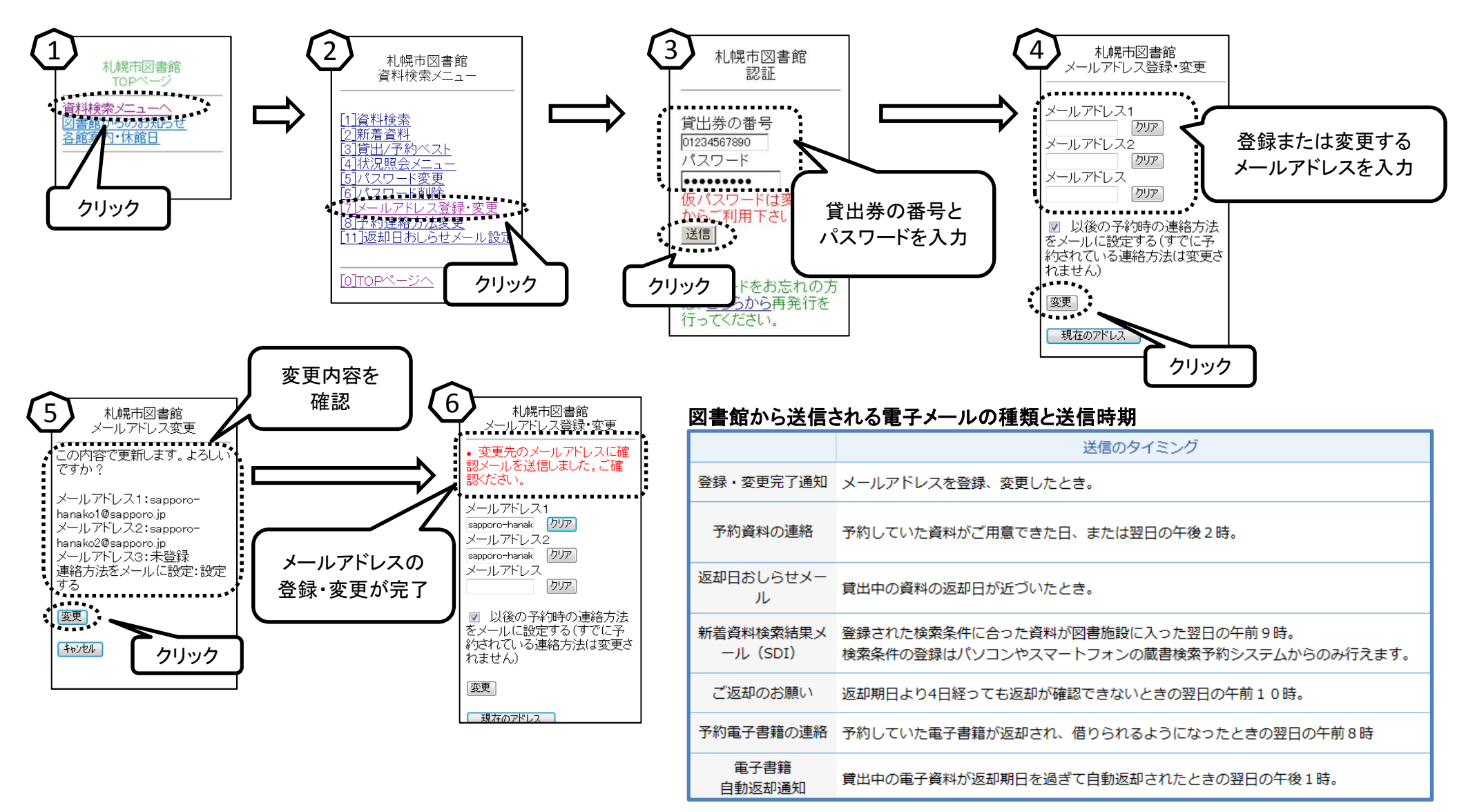

インターネット操作ガイド(携帯サイト)~予約連絡方法変更(受取館設定)~

ここでの設定は資料を予約する際の既定値として使用されます。

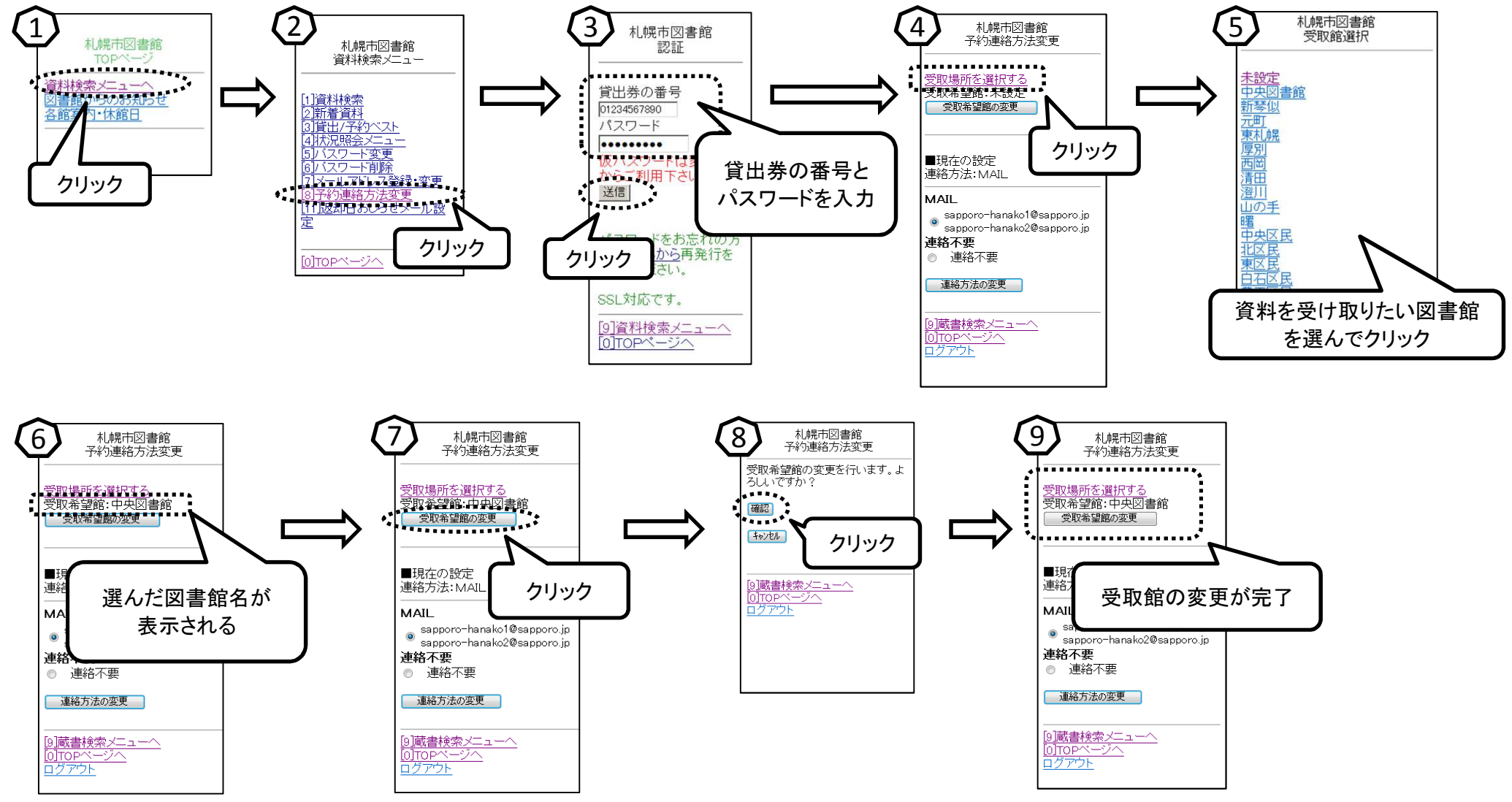

※すでに予約されていてる資料の受取館は変更されません。 すでに予約されている資料の受取館は状況照会メニューの予約状況一覧から変更してください。

インターネット操作ガイド(携帯サイト)~予約連絡方法変更(連絡方法設定)~

ここでの設定は資料を予約する際の既定値として使用されます。

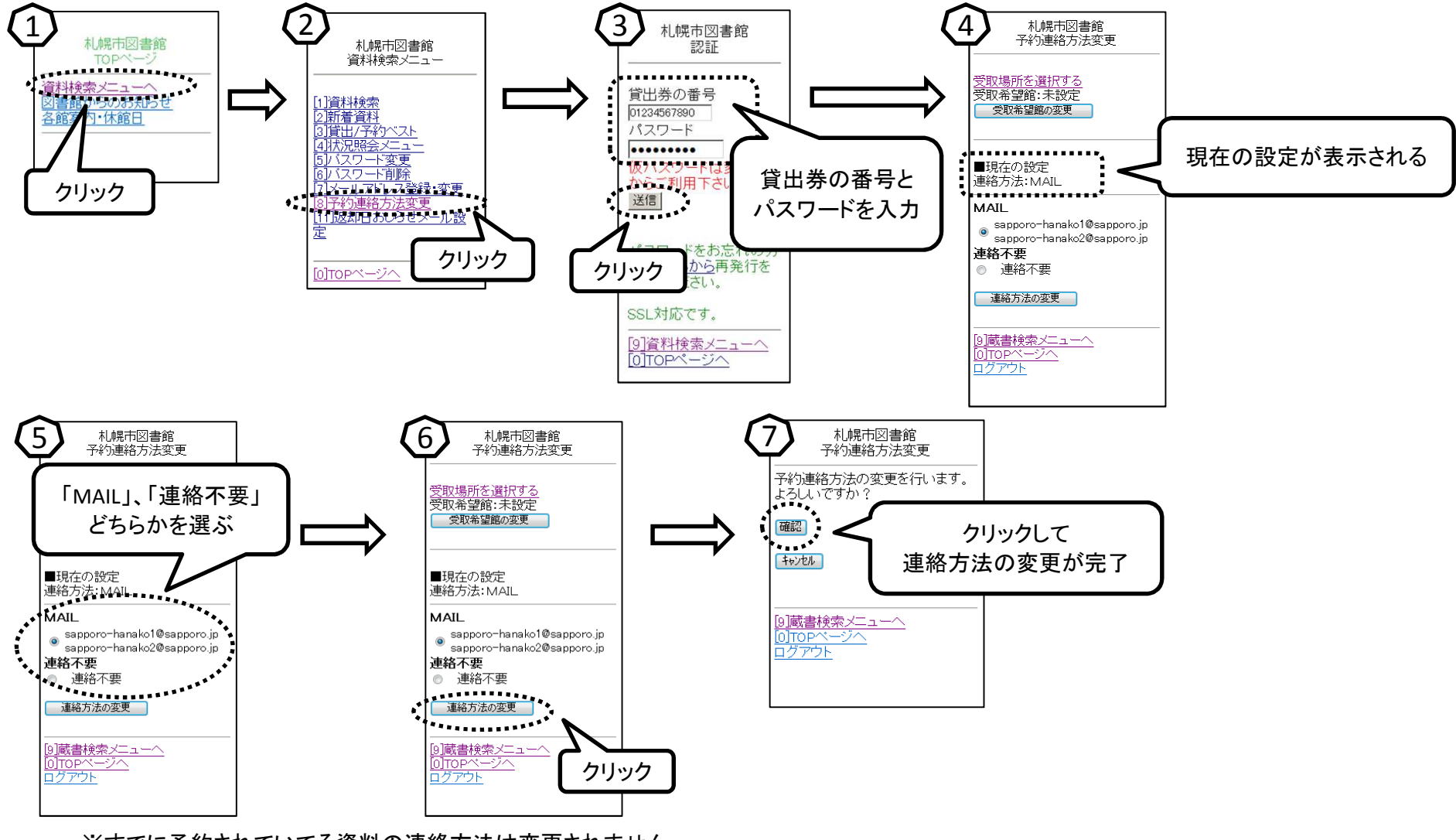

※すでに予約されていてる資料の連絡方法は変更されません。 すでに予約されている資料の連絡方法は状況照会メニューの予約状況一覧から変更してください。

インターネット操作ガイド(携帯サイト)~返却日お知らせメール設定~

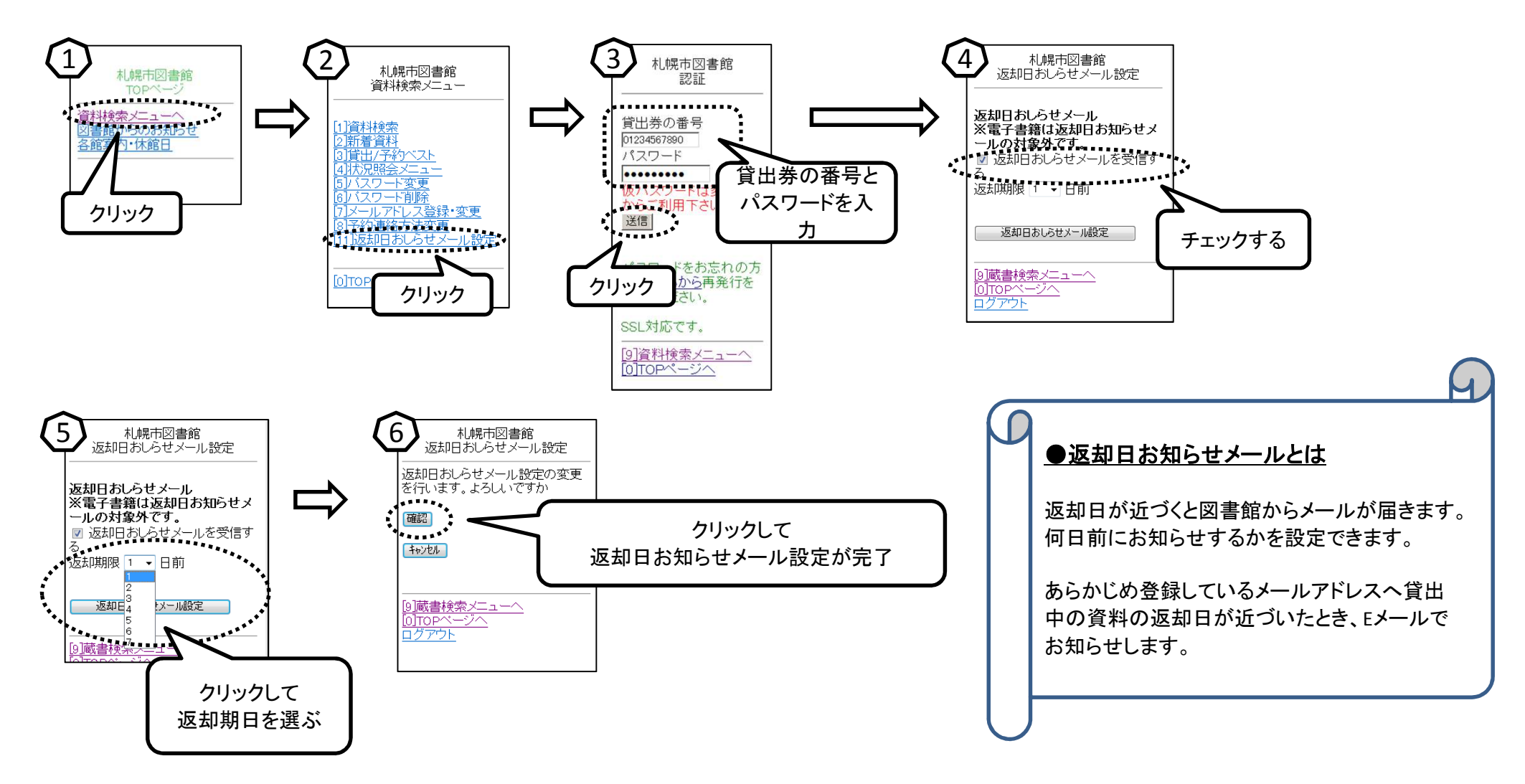

インターネット操作ガイド(携帯サイト)~検索した資料が電子書籍の場合~

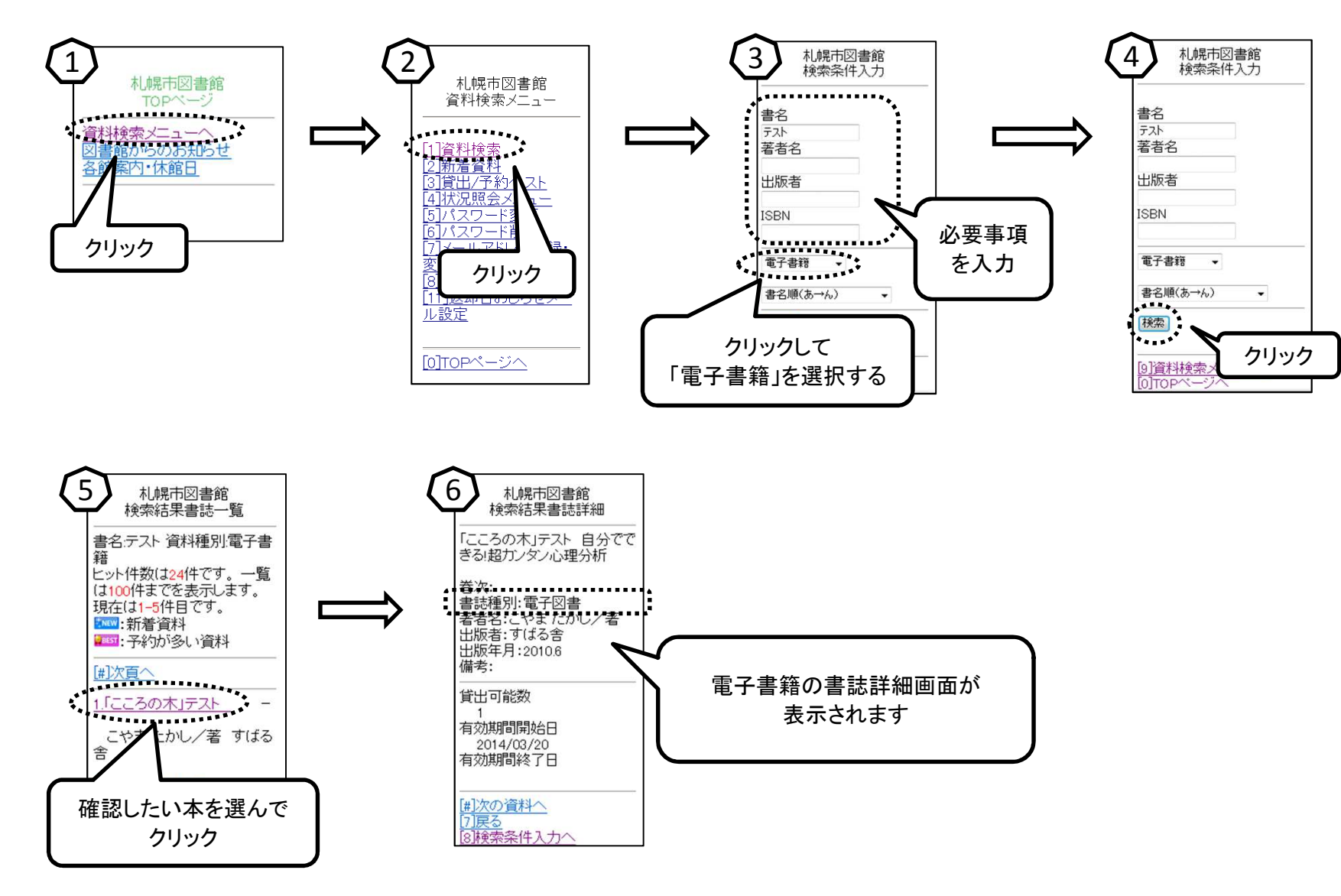

インターネット操作ガイド(携帯サイト) ~電子書籍貸出状況照会~

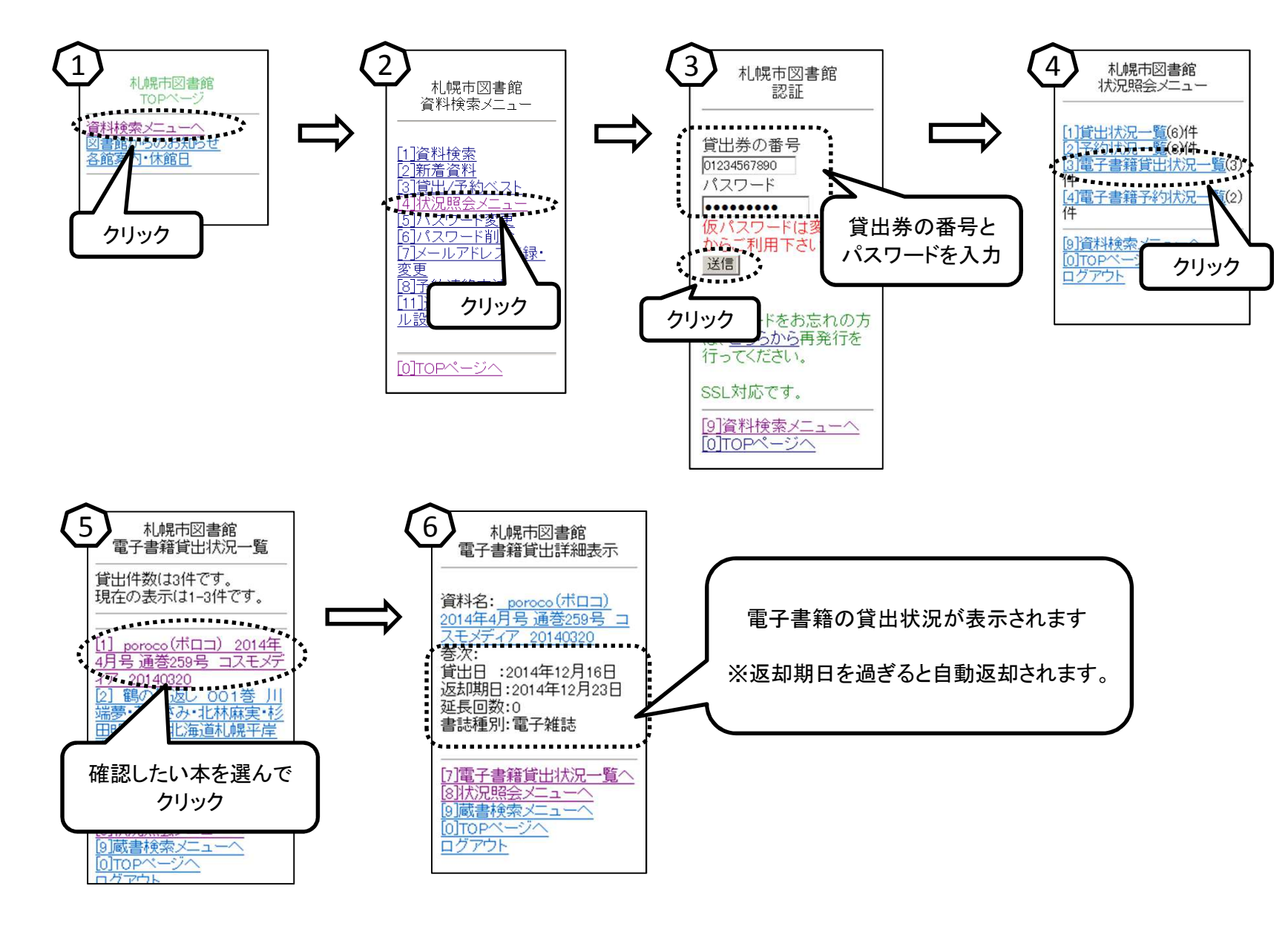

インターネット操作ガイド(携帯サイト)~電子書籍予約状況照会~

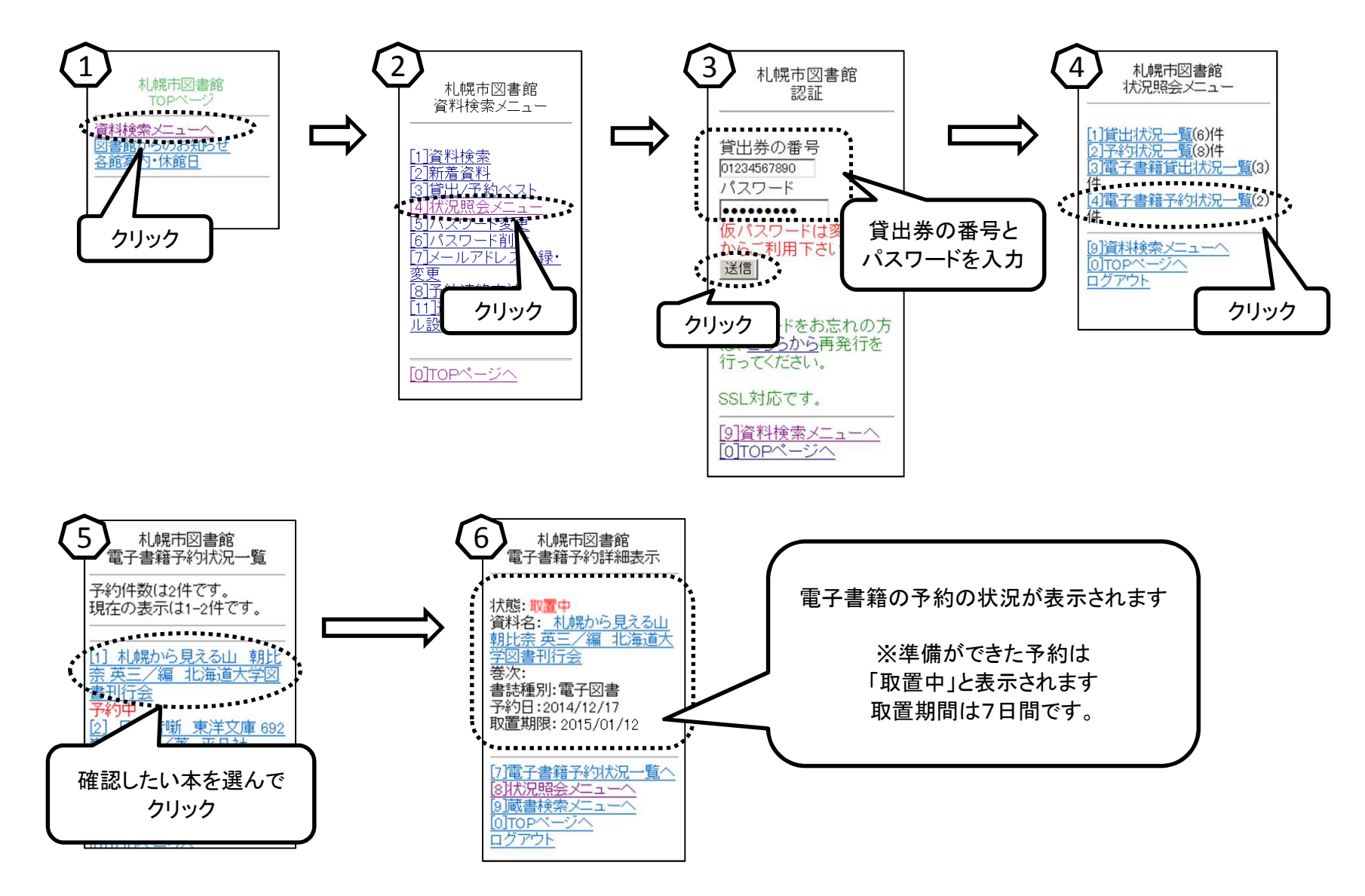